# Fiche mémo - Kahoot!

### 1. <u>Présentation générale</u>

Kahoot est une plateforme d'apprentissage ludique, qui permet principalement de créer des Quiz à destination des élèves. L'avantage de Kahoot! est de proposer une activité interactive pour réviser et de permettre aux enseignants de suivre et évaluer les nouvelles acquisitions des élèves.

### 2. Créer un compte Kahoot!

- Aller sur "https://create.kahoot.it/auth/register" et créer un nouveau compte "Enseignant".

- Une fois le compte créé, se connecter à "https://create.kahoot.it/"

### 3. Créer un Kahoot!

Il est possible de partir d'un **modèle existant** ou alors de **créer** un nouveau Quiz :

- Cliquer sur "**Découvrir**" et écrire un mot clé pour rechercher des modèles existants (seulement certains modèles seront duplicables : pour vérifier si c'est le cas, cliquer sur les 3 petits points verticaux et chercher l'option "**Dupliquer**". Si le modèle n'est pas duplicable, il est tout de même possible de l'utiliser en classe avec les élèves et aussi de l'attribuer en tant que "**devoir**", mais il ne sera pas possible de modifier les questions ou les réponses).

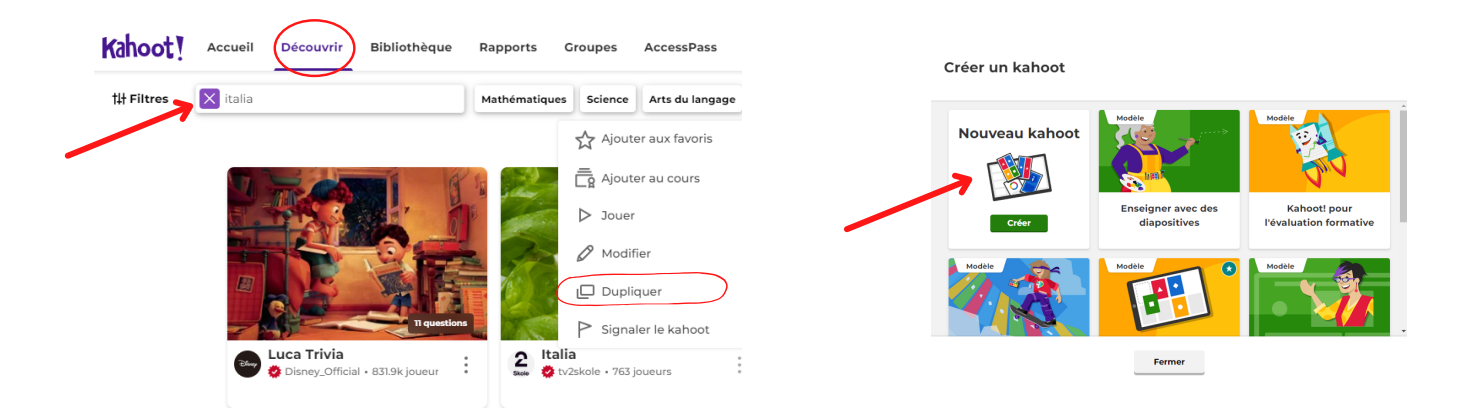

- Cliquer sur "**Créer**", en haut à droite et choisir un type de Quiz (Attention! Avec la **version gratuite**, il n'est possible que de créer un "**Quiz**" ou un "**Vrai-Faux**" !)

- Commencer par paramétrer le Kahoot! en cliquant sur "**Paramètres**" en haut à gauche (donner un titre, rajouter une description, choisir la langue, attribuer une image de couverture, choisir une musique ou ajouter une vidéo pour le temps en salle d'attente...)

- Ajouter et écrire les différentes questions et pour chaque question paramétrer (sur la droite) : le type de question, le temps imparti, l'attribution des points...

- Pour chaque question, il est possible d'ajouter une image, un GIF, une vidéo, un audio...

- Possibilité de mettre 2, 3 ou 4 réponses (dans la modalité Quiz).
- Sélectionner la réponse correcte.

- Dans la version gratuite, il n'est pas possible de mettre plusieurs réponses correctes, ni d'afficher de façon progressive l'image choisie pour illustrer la question.

- Une fois terminé, enregistrer le Kahoot! pour pouvoir le partager et l'utiliser avec les élèves.

# Fiche mémo - Kahoot!

#### 4. Faire jouer les élèves

Pour partager et utiliser un Kahoot! avec les élèves, il y a plusieurs possibilités :

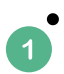

"Attribuer" permet de générer un lien pour donner le Kahoot! aux élèves comme "devoir maison". Pour cela, il faudra décider une date et une heure avant laquelle les élèves devront faire le Kahoot!

- Il est possible de mettre un ordre aléatoire aux réponses.
- Il est possible de choisir le générateur de Pseudos (cela attribuera à chaque élève un pseudo aléatoire, mais il ne sera pas possible de savoir quel élève a répondu au Quiz).
- Les élèves, chez eux, devront cliquer sur le lien donné (ou noter le code du Quiz) et répondre aux questions en utilisant un ordinateur, une tablette ou un smartphone.
- (ils pourront accéder aux Quiz par le site kahoot.it ou sur l'application Kahoot!)
- L'enseignant peut suivre les réponses des élèves dans l'onglet "Rapports"
- "Commencer" pour jouer en direct, en classe avec les élèves (en individuel ou en équipes).
  - Les élèves peuvent jouer en individuel sur leur propre smartphone ou tablette ou ordinateur ou l'enseignant peut créer des équipes (les élèves partagent donc un seul support à plusieurs).
  - Le Quiz est **affiché au tableau** par l'enseignant, un **code** apparaît et les élèves doivent le rentrer sur le site *kahoot.it* pour commencer le Quiz, découvrir les questions en temps réel et y répondre directement sur leur support (smartphone, tablette ou ordinateur).
  - L'enseignant visualise en temps réel les réponses des élèves et gère l'apparition des questions.

"S'entraîner" : cette fonction permet de jouer une partie en solo, comme entraînement (par exemple pour se préparer à un devoir ou à une évaluation) sans que les réponses données par les élèves soient visualisées par l'enseignant. Il faut dans ce cas copier le lien de la barre d'adresse et le partager avec les élèves.

| Kahoot!                      | Accueil Déc | ouvrir Biblio | hèque Rapports (                   | Groupes A | ccessPass | Changer d'abonner | nent Créer 🙆 🗘        |
|------------------------------|-------------|---------------|------------------------------------|-----------|-----------|-------------------|-----------------------|
| 🤹 Quiz                       | sull'Ita    | ia 📘          | Questions (10)                     |           |           |                   | Afficher les réponses |
| *                            |             | *             | 1 - Quiz<br><b>L'Italia è</b>      |           |           |                   | 20 s                  |
| L'Italia                     |             |               | 2 - Quiz<br>La bandiera italiana è | è         |           |                   | 20 s                  |
| Commencer<br>2               | Attribuer   | S'entraîner   | 3 - Quiz<br>La capitale d'Italia è |           |           |                   |                       |
| Exemples de Kahoot! en ligne |             |               |                                    |           |           |                   |                       |

L'Italia : <u>en classe</u> / <u>à la maison</u> I colori : <u>en classe</u> / <u>à la maison</u> Carnevale : <u>en classe</u> / <u>à la maison</u>